## **Dealer Plate Renewal**

This guide will demonstrate how to renew a dealer plate.

1. Search for the dealer Customer using Customer Search.

| Q        | €eee          | Title       |  |
|----------|---------------|-------------|--|
| Customer | Vehicle       | Application |  |
| Search   | Search        | Queue       |  |
| •        | User Settings | ts          |  |

 On the dealer Customer Account page under the Plates section, any of the tiles with be ready for renewal.

will

a. User will select the Manage dropdown and the Renew option.

|                     |                              | No Ve   | hicle(s) found!                 |                  |                           |
|---------------------|------------------------------|---------|---------------------------------|------------------|---------------------------|
|                     |                              |         |                                 |                  |                           |
| Plates (9)          |                              |         |                                 |                  |                           |
| Renew All (0) Renew | Selected (0)                 |         |                                 | Dealer Plate - 1 | emp: Taps Go to List View |
|                     |                              |         |                                 |                  |                           |
| PLATE               |                              | PLATE   | 0                               | PLATE            |                           |
|                     | X9170                        |         | X9170A                          |                  | X9170B                    |
|                     | Dealer Master<br>Reg: Active |         | Dealer Duplicate<br>Reg: Active |                  | Reg: Active               |
|                     | Manage -                     |         | Manage -                        |                  | Manage -                  |
| ENUMA               |                              | E-MARK) |                                 | ENDERING OF      |                           |
| BEAUE               | U.                           | PLATE   |                                 |                  |                           |
|                     | Dealer Duplicate             |         | Dealer Duplicate                | 2.               | Dealer Duplicate          |
|                     | Reg: Active                  |         | Reg Active                      |                  |                           |
|                     | Manage -                     |         | Manage +                        |                  | Manage                    |
| PLATE               | 0                            | PLATE   |                                 | PLATE (          | × Cancel                  |
|                     | X9170F                       |         | XM170                           | a.               | A Replace                 |
|                     | Reg: Active                  | 2       | Reg Active                      |                  | Reg: Active               |
|                     | Manage -                     | 2       | Manage -                        |                  | Manage -                  |
|                     |                              |         |                                 |                  |                           |

3. The user may select Go to List View to view the plates in a list. Under the Alerts column, any

record with will be ready for renewal.

- a. User will check the box next to the vehicle they wish to renew.
- b. User will click the Manage dropdown and select the Renew option.

| Plates (9)                                               |                                                                                                    |                                                          |                                    |
|----------------------------------------------------------|----------------------------------------------------------------------------------------------------|----------------------------------------------------------|------------------------------------|
| Renew All (0) Renew Select                               | ted (1) Manage Total Selected: 1 b.                                                                                                    | Dealer                                                   | Plate - Temp. Tags Go to Tile View |
| Showing 1 to 9 of 9 entries                              | ¥ Cancel<br>≓t Replace                                                                                                    |                                                          | Filter:                            |
| Plate #                                                  | Plate Type                                                                                                    | JF Reg. Status                                           | 1h Alerts 1h                       |
| XM170                                                    | Dealer Master Motorcycle                                                                                                    | Active                                                   | . 8                                |
| X9170                                                    | Dealer Master                                                                                                    | Active                                                   |                                    |
| XM170A                                                   | Dealer Duplicate Motorcycle                                                                                                    | Active                                                   |                                    |
| X9170A                                                   | Dealer Duplicate                                                                                                    | Active                                                   |                                    |
| X9170B                                                   | Dealer Duplicate                                                                                                    | Active                                                   |                                    |
| X9170C                                                   | Dealer Duplicate                                                                                                    | Active                                                   | 3.                                 |
| X9170D                                                   | Dealer Duplicate                                                                                                    | Active                                                   |                                    |
| X9170E                                                   | a. Dealer Duplicate                                                                                                    | Active                                                   |                                    |
| X9170E                                                   | Dealer Duplicate                                                                                                    | Active                                                   | 8                                  |
| X9170A<br>X9170B<br>X9170C<br>X9170C<br>X9170F<br>X9170F | Dealer Duplicate       Dealer Duplicate       Dealer Duplicate       Dealer Duplicate       Dealer Duplicate       Dealer Duplicate       Dealer Duplicate       Dealer Duplicate       Dealer Duplicate | Active<br>Active<br>Active<br>Active<br>Active<br>Active | 3.                                 |

4. User will then land on the Manage page and select the Hold To Cart button.

## OR

| vis  |                                                            | Manage                                                                                                    | Enganteria SCOTT COUNTY Enganteria Motor Vehicles Resume Transaction SO 00 PODDC FKTC003U (10 58.44.49) 4 HELP 0          |
|------|------------------------------------------------------------|----------------------------------------------------------------------------------------------------|----------------------------------------------------------------------------------------------------|
| Home | Customer Search Customer Account Manage                    |                                                                                                    |                                                                                                    |
|      |                                                            | PLATE                                                                                                    |                                                                                                    |
|      | ❤ Owner(s)                                                 |                                                                                                    |                                                                                                    |
|      | Primary Secondary Designated Owner Custon                  | er ID Dealer Name Dealer Number                                                                            | Inc. Month Physical Address                                                                                               |
|      | ✓ ☑ 015820                                                 | 191 DOUGDOTSON'SCHAMPIONAUTOMART 0002079                                                                   | DEC 740 Main Street, Benton, KY 42025                                                                                     |
|      | License Plate Plate Type: Dealer Duplicate Plate #: X9170E | ✓ Registration   Registration Action: Renewal → *   Gross Weight: PC   PC ✓   Registration Length: * Short | Expiration Date: 12/31/2023                                                                                               |
|      |                                                            |                                                                                                    | State Vehicle Registration Fee: \$8.50<br>KYTC Vehicle Registration Fee: \$3.50<br>Clerk Vehicle Registration Fee: \$3.00 |
|      |                                                            |                                                                                                    | @ Cancel Add To Cr                                                                                                    |

5. User will land on the Shopping Cart Summary page where they may review all information.

When ready they may select Creckout button and checkout as normal.

| Home Customer Searc | h Cart Summary                                                               | Void Miscellaneous Items |              | \$ Payoff   | Debut          |                                                                                                    |  |
|---------------------|------------------------------------------------------------------------------|--------------------------|--------------|-------------|----------------|----------------------------------------------------------------------------------------------------|--|
|                     |                                                                              | Void Miscellaneous Items |              | \$ Payoff   | Debite         |                                                                                                    |  |
| ç                   |                                                                              |                          |              |             | Debits         | Send Items                                                                                                    |  |
| 9                   |                                                                              |                          | Current Depa | tment: Moto | r Vehicles     | ~                                                                                                    |  |
| E C                 | Collapse All / Expand All                                                    |                          |              |             |                |                                                                                                    |  |
|                     | Select All Items (0 of 1 Selected)                                           |                          |              |             |                |                                                                                                    |  |
|                     | DOUGDOTSON'SCHAMPIONAUTOMART + Add Miscellaneous Item Customer ID: 015820191 |                          |              |             |                |                                                                                                    |  |
|                     | (Items: 6)                                                                   |                          |              |             |                |                                                                                                    |  |
|                     | Item Description                                                             |                          | Qty          | Price       | Amount         |                                                                                                    |  |
|                     | KAVIS Untethered Dealer Plate: X9170E                                        | KY/Plate #: X9170E       |              |             |                | ×<br>Delete                                                                                                    |  |
|                     | State Vehicle Registration Fee                                               |                          | 1            | 8.50        | \$8.50         |                                                                                                    |  |
|                     | KYTC Vehicle Registration Fee                                                |                          |              | 3.50        | \$3.50         |                                                                                                    |  |
|                     | Lierk venicle Registration Fee                                               |                          |              | 3.00        | \$3.00         |                                                                                                    |  |
|                     | (KAVIS) Untethered Dealer Plate: X9170                                       | KY/Plate #: 39170        |              |             |                | ×                                                                                                    |  |
|                     | State Vehicle Registration Fee                                               |                          | 1            | 22.00       | \$22.00        | Contract of Contract of Contra |  |
|                     | KYTC Vehicle Registration Fee                                                |                          | 1            | 3.50        | \$3.50         |                                                                                                    |  |
|                     | Clerk Vehicle Registration Fee                                               |                          | 1            | 3.00        | \$3.00         |                                                                                                    |  |
|                     |                                                                              |                          |              |             | 2              |                                                                                                    |  |
|                     |                                                                              | Customer 1               | otal:        |             | \$43.50        |                                                                                                    |  |
|                     | GUEST CUSTOMER<br>(Items: 0)                                                 |                          |              |             |                |                                                                                                    |  |
|                     | Item Description                                                             |                          | Ot           | Price       | Amount         |                                                                                                    |  |
|                     | No Miscellaneous Items have been added                                       |                          |              |             |                |                                                                                                    |  |
|                     |                                                                              |                          |              |             |                | +<br>dd                                                                                                    |  |
|                     |                                                                              | Sub Tot                  | al:          |             | \$43,50        |                                                                                                    |  |
|                     |                                                                              | Tot                      | al:          |             | \$43.50        |                                                                                                    |  |
|                     | + Force AVIS Items                                                           | Ø Cancel                 | ± Suspend    | Items 🗸     | Continue Shopp | ing 🕑 Checkout                                                                                                    |  |